## ToolLibrary Assistant avustaja Surfcam työkalutietokannalle

Surfcamin työkalukirjasto on ollut versiosta 2022.1 lähtien Microsoft SQL tietokannassa. Sen käsittelyyn on ToolLibrary Assistant avustaja, jonka voit ladata tästä ToolLibrary Assistant

Kun olet ladannut sen, luo Copy niminen kansio C-asemalle ja pura lataamasi zip tiedosto Copy kansioon. Käynnistä ToolLibrary aputoiminto suorittamalla "C:\Copy\ToolLibrary Assistant" kansiossa oleva **ToolLibrary Assistant** klikkaamalla sitä hiiren kakkospainikkeella valitsemalla

**Suorita järjestelmänvalvojana**. Käynnistettäessä se tarkistaa Surfcamin käyttöön valitun aktiivin työkalutietokannan mahdolliset ongelmat ja pyrkii korjaamaan ne.

| Virhe    |                                                                                           | Työkalutieto                              | kanta    | ×                              | (  |
|----------|-------------------------------------------------------------------------------------------|-------------------------------------------|----------|--------------------------------|----|
| <u> </u> | SURFCAM tietokantatiedostoa<br>C:\Users\Public\Surfcam\ToolLibrary\SC2024_1_<br>ei löydy. | SC2024_1_v1 työkalutietokanta yhdistetty. |          |                                |    |
|          |                                                                                           |                                           | Virhe    |                                | ×  |
|          | Haluatko luoda oletus tietokantatiedostot?                                                |                                           | <u> </u> | SURFCAM SQL instanssia ei löye | dy |
|          | (Kyll <u>ä</u> )                                                                          | Eį                                        | _        | ОК                             |    |

Jos se antaa virheilmoituksen että SURFCAM SQL Instanssia ei löydy, sinun pitää luoda SQL Instanssi, kuten ohjeessa <u>SURFCAM 2024.1 työkalukirjasto</u> on viimeisellä sivulla neuvottu.

Käynnistyksen jälkeen ToolLibrary Assistant aputoiminnossa on Työkalukirjasto-ikkuna jossa näkyy työkalutietokannan työkalutaulukot. Siinä voidaan luoda uusia työkalutaulukoita, sekä poistaa ja nimetä niitä. Työkalunpidin-toiminnolla voidaan nimetä ja poistaa Työkalunpidin-mallipohjia, jotka tulivat Surfcamin työkalutietokantaan versiosta 2023.1 lähtien.

| SURFCAM 2024.1 - Työkalukirjasto X           |         | SURFCAM 2024.1 - Työka                                                                                                    | lukirjasto X |  |
|----------------------------------------------|---------|----------------------------------------------------------------------------------------------------|--------------|--|
| Tietokanta: SC2024_1_v1                      | OK      | Tietokanta: SC2024_1_v1                                                                                                    | OK           |  |
| Taulukko:                                    | Peruuta | Taulukko:                                                                                                    | Peruuta      |  |
| Poraus työkalutaulukko 🛛 🚽                   |         | Poraus työkalutaulukko                                                                                                    | •            |  |
| Luo Poista Nimeä<br>Työkalunpidin Tietokanta |         | Poraus työkalutaulukko<br>Kierrepora työkalutaulukko - Putkikierre tuuma<br>Kierrepora työkalutaulukko - Tuuma<br>Kierrepora työkalutaulukko - Metrikierre<br>Kierrepora työkalutaulukko - Metrikierre |              |  |

Valitsemalla Tietokanta... tulee näkyviin Työkalutietokanta-ikkuna jossa voidaan valita käsiteltävä tietokanta sekä aktiivi tietokanta. Tosin työkalutietokantoja ei ole syytä samalla versiolla olla kuin yksi, Surfcam 2024.1 versiolla SC2024\_1\_v1, mutta jos niitä on monta, silloin Työkalutietokanta-ikkunassa voidaan asettaa haluttu tietokanta aktiiviksi, ts. tietokannaksi jota valittu Surfcam versio käyttää. Versio-toiminnolla valitaan Surfcam versio jolle tietokanta asetetaan aktiiviksi. Voit halutessasi valita myös verkossa olevan tietokannan aktiiviksi. Palauta-toiminnolla saat palautettua valitun työkalutietokannan, tai kaikki tietokanta-asetukset alkutilaan, eli sellaiseksi kuin ne olivat valitun Surfcam version ja suomenkielisen työkalukirjaston asennuksen jälkeen.

|   | SURFCAM 2024.1 - Työkalutietokanta 🛛 🗙 |                                           | SURFCAM 2024.1              | - Työkalukirjas | to X  |
|---|----------------------------------------|-------------------------------------------|-----------------------------|-----------------|-------|
| / | Aktiivi tietokanta: SC2024_1_v1        | -                                         | Tietokanta: <u>SC20</u>     | 124_1_v1        | OK )  |
|   | Käsiteltävä tietokanta:<br>SC2024_1_v1 | on se johon<br>oiden<br>s verkossa<br>in. | Peruuta<br>yökalutaulukko 💌 |                 |       |
| Y | Aseta aktiivi Palauta Korjaa yhteys    |                                           | Luo                         | Poista          | Nimeä |
|   | Versio Hallinta                        |                                           | Työkalunpidin               | tokanta         |       |

Valitsemalla Hallinta... tulee näkyviin toinen Työkalutietokanta-ikkuna.

Tässä toisessa Työkalutietokanta-ikkunassa voidaan luoda uusia työkalutietokantoja, sekä poistaa, nimetä ja kopioida niitä. Kun luodaan uusi työkalutietokanta, siinä on valmiiksi samanlaiset oletus työkalutaulukot kuin SURFCAM asennuksen jälkeen tulevassa oletus työkalutietokannassa SC2024\_1\_v1.

| SURFCAM 2024.1 - Työkalutietokanta 🛛 🗙 | SURFCAM 2024.1 - Työkalutietokanta 🛛 🗙 |
|----------------------------------------|----------------------------------------|
| Aktiivi tietokanta: SC2024_1_v1        | Syötä luotavan tietokannan nimi.       |
| Käsiteltävä tietokanta:                | Peruuta                                |
| SC2024_1_v1                            | SC2024_1_v2                            |
| Luo Poista Nimeä                       |                                        |

Toisesta Työkalutietokanta-ikkunasta pääsee takaisin ensimmäiseen valitsemalla OK josta taas pääsee samalla tavalla takaisin Työkalukirjasto-ikkunaan.

## Työstökonekohtaisten taulukkojen lisääminen

Jos sinulla on tarve pitää Surfcamissa eri työstökoneille tarkoitetut työkalut erillään toisistaan, voit tehdä työkalukirjastoon eri työstökoneille omat työkalutaulukkonsa.

Saat tehtyä uusia työkalutaulukoita valitsemalla Työkalukirjasto-ikkunassa Luo. Luo-toiminnossa valitaan ensin luotavien taulukoiden tyypit, jonka jälkeen syötetään luotavan taulukon nimi sellaisena kuin haluat sen näkyvän Surfcamissa (esimerkissä Bridgeport BPC380H). Sen jälkeen syötetään luotavan taulukon tunnus ilman välilyöntejä. (Esimerkissä BPC380H)

| SURFCAM 2024.1 - Työka              | ilukirjasto 🛛 🗡                                                                                             | <              |                                                                                          |         |               |
|-------------------------------------|----------------------------------------------------------------------------------------------------|----------------|------------------------------------------------------------------------------------------|---------|---------------|
| Tietokanta: SC2024_1_v              | Valitse luotavien taulukoide                                                                                | en tyypit.     |                                                                                          |         | ]             |
| Taulukko:<br>Poraus työkalutaulukko | <ul> <li>Jyrsin työkalutaulukko</li> <li>Pora työkalutaulukko</li> </ul>                                    | Bridgeport BPC | 380H                                                                                     | Peruuta |               |
| Työkalunpidin                       | <ul> <li>TRUEMill jyrsin työkal_</li> <li>Sorvi työkalutaulukko</li> <li>Sorvi poraus työkalutau</li> </ul> | ulukko         | Syötä luotavan taulukon tunnus.<br>Tunnuksen on oltava lyhyt nimi ilman<br>välilyöntejä. |         | OK<br>Peruuta |
| I                                   |                                                                                                    |                | BPC380H                                                                                  |         |               |

## Taulukon valinta Surfcamissa

Kun valitset työkalua Surfcamissa, voit vaihtaa työkalutaulukkoa koneen mukaisesti.

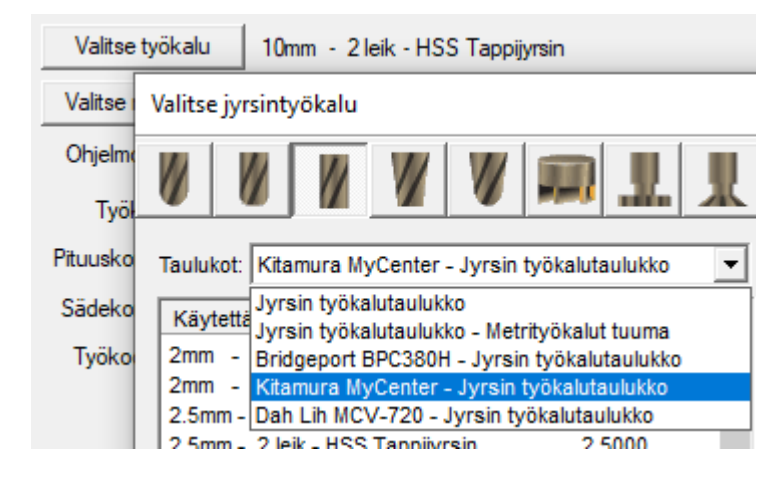